## INTERACT

**Tutorial** 

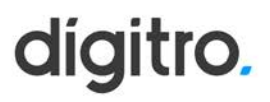

### **Tutorial Interact**

### © 2024

por DÍGITRO - Tecnologia S.A. Seção de Documentação - Departamento Técnico Rua Prof<sup>a</sup> Sofia Quint de Souza, 167 - Capoeiras CEP 88085-040 - Florianópolis - SC www.digitro.com

Todos os direitos são reservados. É vedada, no todo ou em parte, a sua reprodução por toda a sorte de formas e meios conhecidos. Para tal, é imperativa a autorização, por escrito, da DÍGITRO TECNOLOGIA S.A. Seu conteúdo tem caráter técnico-informativo e os editores se reservam ao direito de revisar as versões, de modo a aproveitar a totalidade ou parte deste trabalho, sem necessidade de qualquer forma de aviso prévio.

Florianópolis, março de 2024.

# **1** SOBRE ESTE DOCUMENTO

### **BEM-VINDO**

Este tutorial descreve a nova funcionalidade do Interact MultiAgent do Envio de HSM a partir da PA.

## A QUEM SE DESTINA ESTE DOCUMENTO

Este documento deve ser lido paralelamente aos manuais do **Interact Manager** e **Interact MultiAgent**.

# 2

## NOVA FUNCIONALIDADE

## ENVIO DE HSM A PARTIR DA PA

Esta nova funcionalidade permite que o agente inicie uma chamada de chat, via WhatsApp, com um destinatário com quem nunca teve contato ou se não entrou em contato com o sistema nas últimas 24horas.

Ele entrará em contato com o número WhatsApp através do envio de uma mensagem HSM.

### WHATSAPP

Para gerar esse tipo de chamada o agente deverá no Multiagent:

- Selecionar um serviço por onde a chamada será gerada;
- Informar o telefone do destino com o DDI e o DDD
- Devem ser utilizados exclusivamente dígitos, sem traço e sem parênteses. Exemplo: 554832817000

> Nova Funcionalidade CAPÍTULO 2

| 🔊 Dígitro - | MultiAgent  |             | Estatísticas | nudson1 🔒 Operando 🗸 00:00:17 🐙 💽 🕑        |
|-------------|-------------|-------------|--------------|--------------------------------------------|
| (0) ∨(0)    | lo)         |             | ٥8:36        |                                            |
| Chamadas    | <u>↑↓</u> ▼ | 💭 Chat      |              | Receptivo                                  |
|             |             |             |              | 5548999999999                              |
|             |             |             |              |                                            |
|             |             |             |              | 🔶 Favorito: 😒 Iniciar conversa via Infobip |
|             |             |             |              | Iniciar conversa via Meta                  |
|             |             |             |              | 😒 Iniciar conversa via Zenvia              |
|             |             |             |              |                                            |
|             |             |             |              |                                            |
|             |             |             |              |                                            |
|             |             |             |              |                                            |
|             |             |             |              |                                            |
|             |             |             |              |                                            |
|             |             |             |              |                                            |
|             |             |             |              |                                            |
|             |             | в I Ц 🔕 🙂 🎁 |              |                                            |
|             |             |             |              |                                            |
|             |             |             |              |                                            |
|             |             | Enviar      | Finalizar    |                                            |

### IMPORTANTE

- Se houver mais de uma sub mídia WhatsApp configurado para gerar chamadas, o agente deverá selecionar por qual delas a chamada deverá ser realizada.

- A lista de submídias só irá aparecer no MultiAgent se a geração de chamadas da submídia estiver habilitada. Isso deve ser verificado no cadastro de submídias (ver configuração: **Permitir iniciar conversas a partir de serviços do Interact**).

#### Nova Funcionalidade CAPÍTULO 2

Quando a chamada for gerada, podem ocorrer as seguintes situações:

- Já existe uma chamada de chatem andamento com o destino informado na submídia escolhida:
  - Neste caso a chamada será negada e o agene será informado de que já existe chamada em andamento.
- Já houve alguma chamada nas últimas 24h para esse destino na submídia escolhida:
  - Neste caso a chamada será iniciada normalmente.
- Não houve nenhuma chamada nas últimas 24h para esse destino na submídia es colhida:
  - Neste caso o agente é obrigado a enviar uma mensagem HSM para iniciar a conversa, que deverá ser escolhida na lista de *templates* apresentada. Após a seleção do *template*, deverão ser preenchidos os parâmetros e enviada a mensagem.

> Nova Funcionalidade CAPÍTULO 2

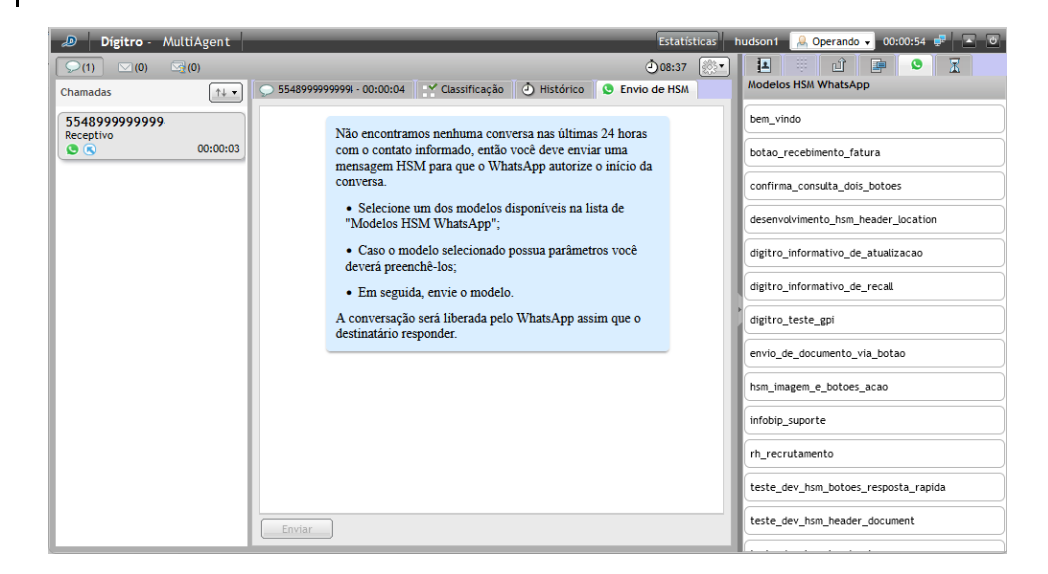

A chamada será gerada, mas o agente só poderá enviar mensagens após o destinatário responder.

Enquanto não houver resposta o agente só poderá: enviar outras mensagens HSM, reter ou finalizar a chamada.

- Ao selecionar um HSM, será carregada uma pré-visualização da mesma.
  - Caso o HSM selecionado possua parâmetros o agente deverá preenchêlos.

> Nova Funcionalidade CAPÍTULO 2

| 🔊 Dígitro - MultiAgent     | Estatísticas t                                                      | udson1 🔒 Operando 🗸 00:01:25 🐙 🛋 💌   |
|----------------------------|---------------------------------------------------------------------|--------------------------------------|
| (0) ∞(0)                   |                                                                     |                                      |
| Chamadas 1                 | S548999999999 - 00:00:34 Y Classificação 🕑 Histórico S Envio de HSM |                                      |
| 5548999999999<br>Receptivo | Pré-visualização da mensagem                                        | bem_vindo                            |
| 00:00:34                   | Imagem do cahecalho                                                 | botao_recebimento_fatura             |
|                            | Tipos de arquivos suportados: .jpg, .jpeg, .png                     | confirma_consulta_dois_botoes        |
|                            | Olá {{1}}, Em breve nossa equipe de suporte entrará                 | desenvolvimento_hsm_header_location  |
|                            | em contato com você. Nosso horario de atendimento e {[2]}           | digitro_informativo_de_atualizacao   |
|                            | Chat                                                                | digitro_informativo_de_recall        |
|                            | Parâmetros obrigatórios da mensagem                                 | digitro_teste_gpi                    |
|                            |                                                                     | envio_de_documento_via_botao         |
|                            | [1]]: Texto do parâmetro                                            | hsm_imagem_e_botoes_acao             |
|                            | ff211: Texto do parâmetro                                           | infobip_suporte                      |
|                            | Botão1: Ação ao clicar no no botão                                  | rh_recrutamento                      |
|                            |                                                                     | teste_dev_hsm_botoes_resposta_rapida |
|                            | Enviar                                                              | teste_dev_hsm_header_document        |

 Quando a mensagem HSM for enviada o MultiAgent colocará em foco a tela principal da chamada e o campo para digitar uma mensagem, assim como alguns botões de ação ficarão bloqueados até que o interlocutor (destinatário da mensagem) responda.

> Nova Funcionalidade CAPÍTULO 2

| 🔊 Dígitro - MultiAgent     | Estatísticas                                                                                                    | hudson1 🔒 Operando 🗸 00:02:39 🚅 💽    |
|----------------------------|----------------------------------------------------------------------------------------------------|--------------------------------------|
| · [♀(1) ⊠(0) ⊠(0)          | ٩٥:39 🛞                                                                                                    |                                      |
| Chamadas ↑↓ ▼              | 💭 5548999999999 - 00:01:48 🍸 Classificação 🕘 Histórico 🕓 Envio de HSM                                                             | Modelos HSM WhatsApp                 |
| 5548999999999<br>Recentivo | Informações da Chamada 📼                                                                                                    | bem_vindo                            |
| <b>O O</b> :01:48          | dba                                                                                                    | botao_recebimento_fatura             |
|                            |                                                                                                    | confirma_consulta_dois_botoes        |
|                            | digito                                                                                                    | desenvolvimento_hsm_header_location  |
|                            |                                                                                                    | digitro_informativo_de_atualizacao   |
|                            | Ola <i>Jose</i> , Em breve nossa equipe de suporte entrara em<br>contato com você. Nosso horário de atendimento é <b>08:00 as</b> | digitro_informativo_de_recall        |
|                            | 17:00                                                                                                    | digitro_teste_gpi                    |
|                            | Chat                                                                                                    | envio_de_documento_via_botao         |
|                            | Mensagem H5M enviada - 08:                                                                                                    | hsm_imagem_e_botoes_acao             |
|                            | ✓ Rolagem automática                                                                                                    | infobip_suporte                      |
|                            | rh_recrutamento                                                                                                    |                                      |
|                            |                                                                                                    | teste_dev_hsm_botoes_resposta_rapida |
|                            | Enviar () () Reter Finalizar                                                                                                    | teste_dev_hsm_header_document        |

• O agente poderá então clicar em enviar ou escolher outra mensagem HSMou voltar para a tela principal da chamada para finalizá-la.